### **Chapter-9**

#### How to Use Recycle Bin in Windows 8.1

विंडोज 8.1 में रीसायकल बिन का उपयोग कैसे करें (How to Use Recycle Bin in Windows 8.1)

रीसायकल बिन हटाए गए फ़ाइलों के लिए एक अस्थायी भंडारण स्थान है। जब आप अपने पीसी पर फ़ाइल या फ़ोल्डर हटाते हैं, तो इसे स्थायी रूप से हटाया नहीं जाता है-यह रीसायकल बिन पर जाता है। इस Bin को आप बाद में कभी भी खोल सकते है और यदि आवश्यक हो तो हटाए हुए object को फिर से पुरानी जगह पर रिस्टोर कर सकते है यह अच्छा है क्योंकि यदि आपने कभी अपना दिमाग बदल दिया है और निर्णय लिया है कि आपको हटाए गए फ़ाइल की आवश्यकता है, तो आप इसे वापस प्राप्त कर सकते हैं।

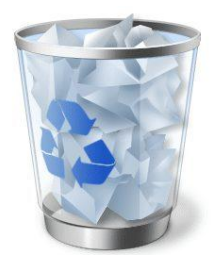

Recycle Bin को पूरी तरह खाली करना भी संभव है। ऐसा करने से Recycle Bin में स्टोर सभी objects, file, folder मिटा दिए जाते है इसके बाद उन्हें फिर से प्राप्त करना संभव नहीं है जब आप रीसायकल बिन खाली करते हैं, तो रीसायकल बिन में सभी फ़ाइलें स्थायी रूप से हटा दी जाती हैं। Recycle Bin का आकार संपूर्ण हाई डिस्क के आकार या क्षमता के किसी प्रतिशत के रूप में सेट किया जाता है इस Recycle Bin का आकर जितना बढ़ा होगा, यह उतनी ही ज्यादा हटाई गई फाइलो को स्टोर करेगा | जब recycle bin स्पेस नहीं बचता तब नयी डिलीट की गई फाइल्स के लिए जगह बनाने के लिए सबसे पुरानी डिलीट की गयी फाइल को हटा दिया जाता है |

## विंडोज 8.1 में रीसायकल बिन कैसे दिखाएं (How to Show Recycle Bin in Windows 8.1)

सबसे पहले डेस्कटॉप पर राइट क्लिक करें, Personalize पर क्लिक करें।

|          | View                          | + |
|----------|-------------------------------|---|
|          | Sort by                       | ► |
|          | Refresh                       |   |
|          | Paste                         |   |
|          | Paste shortcut                |   |
| <u>@</u> | NVIDIA Control Panel          |   |
| s        | Shared Folder Synchronization | • |
|          | New                           | + |
|          | Screen resolution             |   |
| 2        | Personalize                   |   |

इसके बाद 'change desktop icon' पर क्लिक करें।

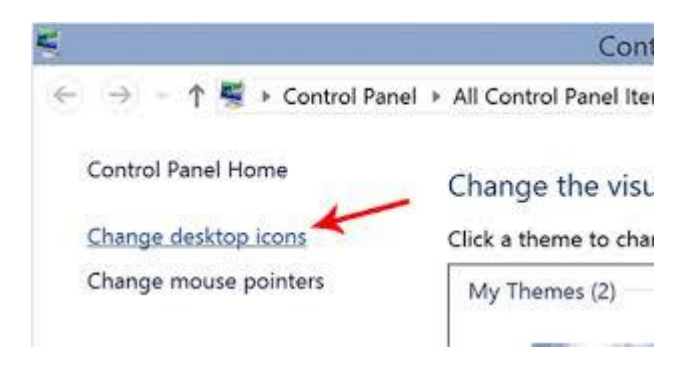

रीसायकल बिन आइकन दिखाने के लिए Recycle Bin option के चेक बॉक्स पर टिक करें और Ok पर क्लिक करे।

| Sesktop Icon Settings                                                     | ×                    |
|---------------------------------------------------------------------------|----------------------|
| Desktop Icons  Desktop Icons  Computer  User's Files  Control Par Network | el                   |
| This PC iSum Zheng Network f<br>Solution<br>Recycle Bin<br>(empty)        | ecycle Bin<br>(full) |
| Change Ico                                                                | Restore Default      |
| OK                                                                        | Cancel Apply         |

• ऐसा करते ही आपको डेस्कटॉप पर Recycle Bin दिखाई देने लगेगा।

## रीसायकल बिन आइकन कैसे बदले (How to change Recycle Bin icon)

आप रीसायकल बिन आइकन को बदल भी सकते हैं आइकॉन को कस्टमाइज़ करने के लिए निम्न प्रक्रिया अपनाये।

- डेस्कटॉप पर राइट-क्लिक करें।
- Personalize पर क्लिक करें।

|   | View                          | • |
|---|-------------------------------|---|
|   | Sort by                       | • |
|   | Refresh                       |   |
|   | Paste                         |   |
|   | Paste shortcut                |   |
|   | NVIDIA Control Panel          |   |
| s | Shared Folder Synchronization | + |
|   | New                           | + |
|   | Screen resolution             |   |
| 2 | Personalize                   |   |
|   | 3                             |   |

• इसके बाद 'change desktop icon' पर क्लिक करें।

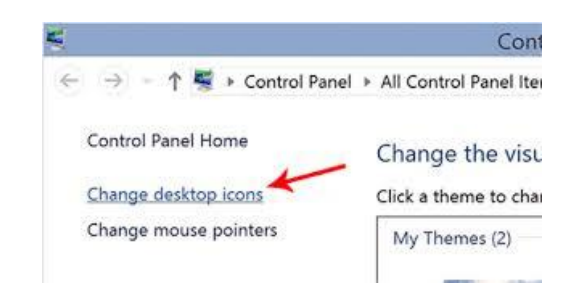

• रीसायकल बिन की उपस्थिति को बदलने के लिए, Change icon पर क्लिक करें।

| Construction Settings                  |
|----------------------------------------|
| Desktop Icons                          |
| Desktop icons                          |
| Computer Recycle Bin                   |
| ✓ User's Files ✓ Control Panel         |
| V Network                              |
|                                        |
| 🔍 📐 🎑 🧕                                |
| Computer iSunshare Network Recycle Bin |
| Fecycle Bin<br>(empty)                 |
| Change Icon Restore Default            |
| OK Cancel Apply                        |

सूची से एक आइकन का चयन करें, और उसके बाद Ok पर क्लिक करें।

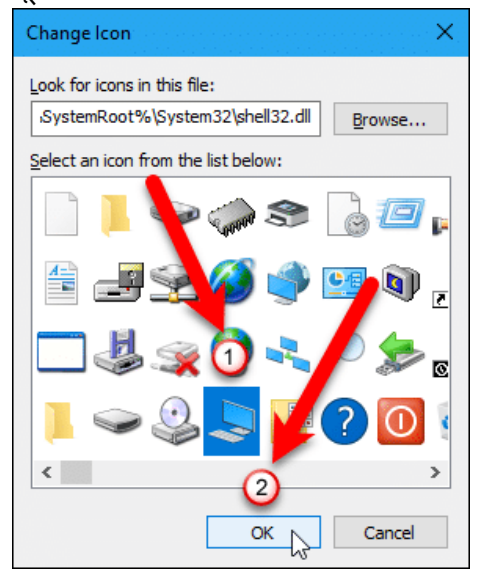

# रीसायकल बिन से फ़ाइलों को पुनर्स्थापित कैसे करें (How to Restore Files from Recycle Bin)

यदि आप रीसायकल बिन से फाइल या फोल्डर को बापस पाना चाहते हैं तो उसके लिए आपको Restore option का प्रयोग करना पड़ेगा| इसकी प्रक्रिया निम्न प्रकार हैं-

- सबसे पहले तो recycle Bin icon पर डबल क्लिक करे ऐसा करते ही आप रीसायकल बिन क अन्दर पहुँच जायेंगे।
- इसके बाद आप जिन फाइल को वापस प्राप्त करना चाहते हैं उस पर राईट क्लिक करे
- और Restore पर क्लिक करे।

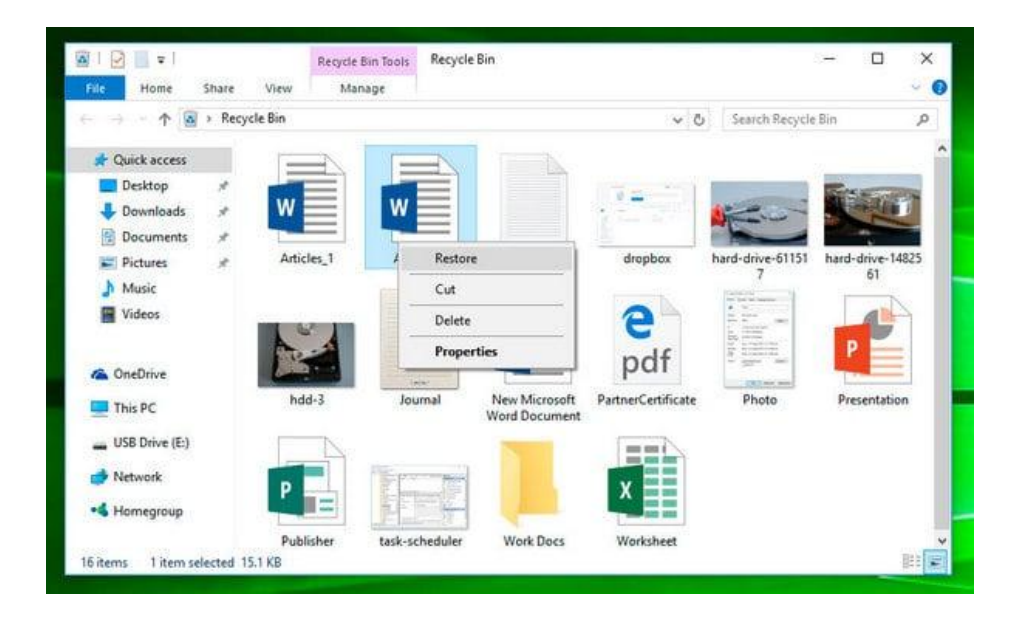

 ऐसा करते ही आपकी फाइल रीसायकल बिन से हट कर उसी स्थान पर पहुँच जाएगी जहाँ से उसे डिलीट किया गया था।

# रीसायकल बिन खाली कैसे करें (How to Empty Recycle Bin)

Recycle Bin icon पर राइट क्लिक करें और Empty recycle Bin पर क्लिक / टैप करें।

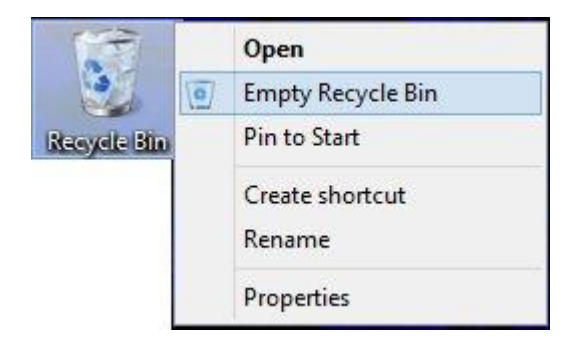